# Viewing a Device/Devicepool

# Navigation

The Device/Devicepool View page can be accessed via the Devices page or via clicking on a devicepool on the Dashboard page.

## Overview

On this page, device sensor information can be viewed and interacted with.

| = Mytridgeonline    |                                                       |                       |                      | ieres - 🔿              |
|---------------------|-------------------------------------------------------|-----------------------|----------------------|------------------------|
| 0                   | Techtoard > Denice Paol 3                             |                       |                      |                        |
| 🕤 demolijskes so za | Search                                                | AI -                  |                      | с                      |
| E Destinant         | 064006043004404                                       |                       |                      |                        |
| 🌲 Alema 🔍 🗸         | 204800817394134<br>2 Minuter Age + MK2-681122-0CHONEM |                       |                      |                        |
| 🗈 Reports 🔍 🗸       |                                                       | 1                     |                      |                        |
| 🙁 Oneniev 👘 🗸       | 23.0°C Fridge Temp                                    | 1.0°C Room Temp       | 23.0°C Probe 2       | 23.0°C Probe 3         |
| 🛃 Devices           | Normal Min 18 Max 25                                  | Warning Min 18 Max 25 | Normal Min 10 Max 25 | Normal Min 18 Max 25   |
| 🔚 Deviceposis 🗸 🗸   | 23.0°C Probe 4                                        | 23.0°C Probe 5        | 23 0°C Probe 6       | 23.0°C Prote 7         |
| 🚊 there 🔍 🗸         | Normal Vin 15 Max 25                                  | Normal Min 16 Mar 23  | Normal Min 18 Max 28 | Normal Vie 18 Mar 25   |
| 26 Account          | - Continue                                            |                       |                      | Training (             |
|                     | 23.0°C Probe 8                                        | 80.0% Room Rh         | Closed               | 15.0V Battery          |
|                     | Normal Min 18 Max 25                                  | Warning Min 42 Max 73 | Normal               | Warning Mill 2.7 Max 5 |
|                     | 23.0°C Pt100 1                                        | Fault Pt100.2         | 23.0°C P1100 3       | 23.0°C Pt100.4         |
|                     | Normal Win 18 Mix 25                                  | Foult Min 16 Mar 25   | Normal Mn 18 Max 28  | Normal Vie 18 Mar 25   |
|                     | 00000 01                                              |                       |                      |                        |
|                     | 3090P                                                 |                       |                      |                        |
|                     | Warning On see Max 1990                               |                       |                      |                        |
|                     | ·                                                     |                       |                      |                        |
|                     |                                                       |                       |                      |                        |
| E+ Logost           |                                                       |                       |                      |                        |

#### **Filtering Sensors**

Sensors can be filtered by their status by using the drop down menu. The search function also allows further filtering.

| = Myfridgeonine    |                                                       |                             |                      | <u>tern</u> - Ø        |
|--------------------|-------------------------------------------------------|-----------------------------|----------------------|------------------------|
| 0                  | n Deshboard > Desice Peol 3                           |                             |                      |                        |
| 🕒 demogrikes en an | Search                                                | AI                          |                      | C                      |
| E Deshboard        | (                                                     | A8                          |                      |                        |
| 🌲 Alens 🔍 🗸        | 264806817394134<br>3 Minutei Agi + ME2011223-0034004M | Online                      |                      |                        |
| 🗈 Reports 🔍 🗸      |                                                       | Offine                      |                      |                        |
| 🔿 Ommine 👘 🗸       | 23.0°C Fridge Temp                                    | 1.0 Unset                   | 23.0°C Probe 2       | 23.0°C Probe 3         |
| 📑 Devices          | Normal Min 18 Max 25                                  | War-                        | Normal Min 18 Max 25 | Normal Min 18 Max 25   |
| 🔚 Deviceposis 🗸 🗸  | DD DBD Embed                                          | 00.0%0 Proba 5              | 00.0%0 Broke 6       | 00.0%0 Pmba7           |
| 🛓 there 👘 🗸        | 23.0 °C                                               | 23.0 0                      | 23.0 0               | 23.0 0                 |
| to Account         | Normal Min 18 Max 25                                  | Normal Normal Nor 18 Mar 25 | Normal Min 18 Max 28 | Normal We 18 Mar 25    |
|                    | 23.0°C Probe 8                                        | 80.0% Room Rh               | Closed Door          | 15.0V Battery          |
|                    | Normal Min 18 Max 25                                  | Warning Min 40 Mau 73       | Normal               | Warning Mill 27 Mail 5 |
|                    | 22 010 P1100 1                                        | Equila Pil012               | 22 010 Pt100 8       | 22.0*0 Pt1014          |
|                    | 23.0 0                                                |                             | 23.0 0               | 23.0 0                 |
|                    | Normal win to wat by                                  | Fault 11 Mar 13             | Normal 447 10 100 10 | Normal on it out of    |
|                    | 3090P Co2                                             |                             |                      |                        |
|                    | Warning Min Son Max 1500                              |                             |                      |                        |
|                    |                                                       |                             |                      |                        |
|                    |                                                       |                             |                      |                        |
|                    |                                                       |                             |                      |                        |
| E+ topost          |                                                       |                             |                      |                        |

### Last Synced Time

The device's last synced time can be viewed here.

| = Myfridgeonline    |                                                       |                       |                      | 50000 - 🔿              |
|---------------------|-------------------------------------------------------|-----------------------|----------------------|------------------------|
| 0                   | Teshboard > Denice Paol 3                             |                       |                      |                        |
| 🕤 demolitikes no. n | Search                                                | AI -                  |                      | c                      |
| E Bestboard         | 264806817204124                                       |                       |                      |                        |
| 🌲 Alets 🔍 🐱         | 204800817394134<br>2 9 Min/H Aya + MK2-681322-00-K0KM |                       |                      |                        |
| 🗈 Reports 🔍 🐱       |                                                       |                       |                      |                        |
| 😔 Oreniev 🤍 🗸       | 23.0°C Fridge Temp                                    | 1.0°C Room Temp       | 23.0°C Probe 2       | 23.0°C Prote 3         |
| and bevices         | Normal Min 18 Max 25                                  | Warning Min 18 Max 25 | Normal Min 10 Max 25 | Normal Vin 18 Max 25   |
| 🔚 Deviceposis 🗸 🗸   | 23.0°C Probe 4                                        | 23 0°C Probe 5        | 23 0°C Probe 6       | 23.0°C Prote 7         |
| 🚊 Uara 🔍 🗸          | Normal Min 18 Mex 25                                  | Normal He 16 Mar 25   | Normal Mn 18 Mar 28  | Normal Vie 18 Mar 25   |
| Jo Account          | realities                                             | Hama                  | Normal               | reating                |
|                     | 23.0°C Probe 8                                        | 80.0% Room Rh         | Closed               | 15.0V Battery          |
|                     | Normal Min 18 Max 25                                  | Warning Min 42 Max 72 | Normal               | Warning Will 2.7 Max 5 |
|                     | 23.0°C Pt100 1                                        | Fault Pt100.2         | 23.0°C P1100 3       | 23.0°C Pt100.4         |
|                     | Normal Min 18 Mex 25                                  | Foult Min 18 Mar 25   | Normal Mn 18 Max 28  | Normal Vie 18 Mar 25   |
|                     | 00000 01                                              |                       |                      |                        |
|                     | 3090P                                                 |                       |                      |                        |
|                     | Warning Un too Max 1300                               |                       |                      |                        |
|                     |                                                       |                       |                      |                        |
|                     |                                                       |                       |                      |                        |
| Ex Local            |                                                       |                       |                      |                        |

#### **Sensor Information**

Sensors are displayed either on chips or cards. Sensor information can be viewed here such as the sensor name, current value of the sensor, the sensor status and alert configuration. Displayed values are dependent on the template selected. The color of the sensor and the message displayed indicates the sensor's status. This can be one of the following statuses:

• Unconfigured - Grey

- Normal Green
- Min Blue
- LowLow Dark Blue
- Max Red
- HighHigh- Dark Red
- Warning Orange
- Alert Dark Red
- Offline Black
- Fault Dark Green
- Disabled Purple

| = Mytridgeonline  |                                                  |                                           |                                        | tera - Ø.                                   |
|-------------------|--------------------------------------------------|-------------------------------------------|----------------------------------------|---------------------------------------------|
|                   | Pashboard > Denice Paol 3                        |                                           |                                        |                                             |
| 🕤 demo@ikes.co.co | Search                                           | A8                                        |                                        | с                                           |
| E Deshboard       | 264906817304134                                  |                                           |                                        |                                             |
| 🌲 Alets 🗠         | 204600617394134<br>2 Minute Age + ME2011220CHOHM |                                           |                                        |                                             |
| 📑 Reports 🗠       |                                                  | 9                                         |                                        |                                             |
| 🗢 Decriter 🔹      | 23.0°C Fridge Temp<br>□<br>Normal Ma 18 Max 25   | 1.0°C Room Temp<br>Warning Mile 18 Mai 25 | 23.0°C Probe 2<br>Normal Mon 10 Max 25 | 23.0°C Probe 3<br>Normal Mie 18 Mie 25      |
| E Deviceposis .   | 23.0°C Probe 4<br>Normal Min 18 Mar 25           | 23.0°C Probe 5<br>Normal He 18 Her 23     | 23.0°C Probe 6<br>Normal Mn 18 Max 28  | 23.0°C Probe 7<br>Dormal Vie 18 Vie 25      |
|                   | 23.0°C Probe 8<br>                               | 80.0% Room Rh<br>Warning Min 40 May 70    | Closed Door                            | 15.0V Battery<br>Warning Mis 2.3 Max 5      |
|                   | 23.0°C Pt100 1<br><br>Normal Min 19 Max 25       | Fault Pt100.2<br>Pault We 18 Mar 28       | 23.0°C Pt100 3<br>Normal Mn 18 Max 28  | 23.0*C Pt100.4<br>O<br>Normal Win 18 Mar 25 |
|                   | 3090P Co2<br>Warning Wo co Mex 1500              |                                           |                                        |                                             |
| E+ Logost         |                                                  |                                           |                                        |                                             |

Alert configurations can be viewed here. The bell icon indications the number of alert groups set, the monitor icon indicates the number of server alerts that are selected and a snooze icon indicates the number of rules that are currently snoozed (this is based on the alert schedule). These are all dependent on the number of rules set on the sensor.

3/8

Last update: 2025/05/01 12:14 user\_manual:dashboard:view\_device https://docs.myfridgeonline.com/user\_manual/dashboard/view\_device

| = Mytridgeonine    |                                                         |                       |                      | Serra - 🔿              |
|--------------------|---------------------------------------------------------|-----------------------|----------------------|------------------------|
| 0                  | n Deshboard > Denice Peol 3                             |                       |                      |                        |
| 🔿 dermo@ikes.co.cs | Search                                                  | AI -                  |                      | С                      |
| E Deshboard        |                                                         |                       |                      |                        |
| 🌲 Alem 👘 🐱         | 264806817394134<br>2 Milliona Age + MK2-001322-003400HM |                       |                      |                        |
| 🗈 Reports 👘 🐱      |                                                         | 1                     |                      |                        |
| 😔 Overview 🧠 🗸     | 23.0°C Fridge Temp                                      | 1.0°C Room Temp       | 23.0°C Probe 2       | 23.0°C Probe 3         |
| 🛃 beine            | Normal Min 18 Max 25                                    | Warning Min 18 Max 25 | Normal Mn 18 Max 25  | Normal Min 18 Mai 25   |
| 🗄 Deviceposis 🗠 🗸  | 22 0°C Prote 4                                          | 22 0°C Probe 5        | 22 0°C Probe 6       | 22.0°C Prote 7         |
| 🛓 Uwa 🔍 👒          | 23.0 C                                                  | 23.0 C                | 23.0 C               | United 11 No. 25       |
| 🛵 Account          | Notifial                                                | Norma                 | NOIMAI               | Norma                  |
|                    | 23.0°C Probe 8                                          | 80.0% Room Rh         | Closed               | 15.0V Battery          |
|                    | Normal Min 18 Max 25                                    | Warning Min 48 May 79 | Normal               | Warning Mill 27 Mill 5 |
|                    | 23.0°C Pt100 1                                          | Fault Pt100.2         | 23.0°C P1100 3       | 23.0°C Pt100.4         |
|                    | Normal Win 18 Mex 25                                    | Fault Min 18 Man 15   | Normal Min 18 Max 25 | Normal Min 18 Mar 25   |
|                    |                                                         |                       |                      |                        |
|                    | 3090P                                                   |                       |                      |                        |
|                    | Warning Min 500 Max 1500                                |                       |                      |                        |
|                    |                                                         |                       |                      |                        |
|                    |                                                         |                       |                      |                        |
| E+ topost          |                                                         |                       |                      |                        |

#### **Editing Sensors**

Sensors can also be selected by clicking on them, the sensor color will change to pink to indicate that it has been selected. Upon selection, a side menu will appear with a number of options (depending on the user role).

| = ay noted inc                                                                                                    |           |
|----------------------------------------------------------------------------------------------------|-----------|
| O Parito and 3                                                                                                    |           |
| 🔿 demolphes to be                                                                                                    | C         |
| St Instituted                                                                                                    |           |
| Alets 204800681/394134 Thimman Ap. + MRO 01223 0046948M                                                                                                    |           |
|                                                                                                    | 5         |
| 23.0°C Fridge Temp 1.0°C Room Temp 23.0°C Probe 2 23.0°C Probe 23.0°C Probe                                                                                                    | #3 ×      |
| Libetes Normal Win 18 Max 25 Warring Win 18 Waa 25 Normal Min 18 Max 25 Normal Win                                                                                                    | 18 Max 16 |
| Cencepter                                                                                                    | x 7       |
|                                                                                                    | 18 May 25 |
| Normal Normal Norma |           |
| 23.0°C Probe 8 80.0% Room Rh Closed Door 15.0V Bern                                                                                                    | ery       |
| Normal Min 18 Max 25 Warring Min 46 Min 79 Normal Warring Min                                                                                                    | 87 Mai 5  |
| 23.0°C P1001 Fault P100.2 23.0°C P100.8 23.0°C P10                                                                                                    | 04        |
| Normal Vin 19 Max 25 Fault Vin 18 Vin 25 Normal Vin 19 Max 25 Normal Vin                                                                                                    | 18 Max 25 |
|                                                                                                    |           |
| 3090P                                                                                                    |           |
| Warning We see Mux 1980                                                                                                    |           |
|                                                                                                    |           |
|                                                                                                    |           |
| F# Logost                                                                                                    |           |

Selecting Cancel will end the selection.

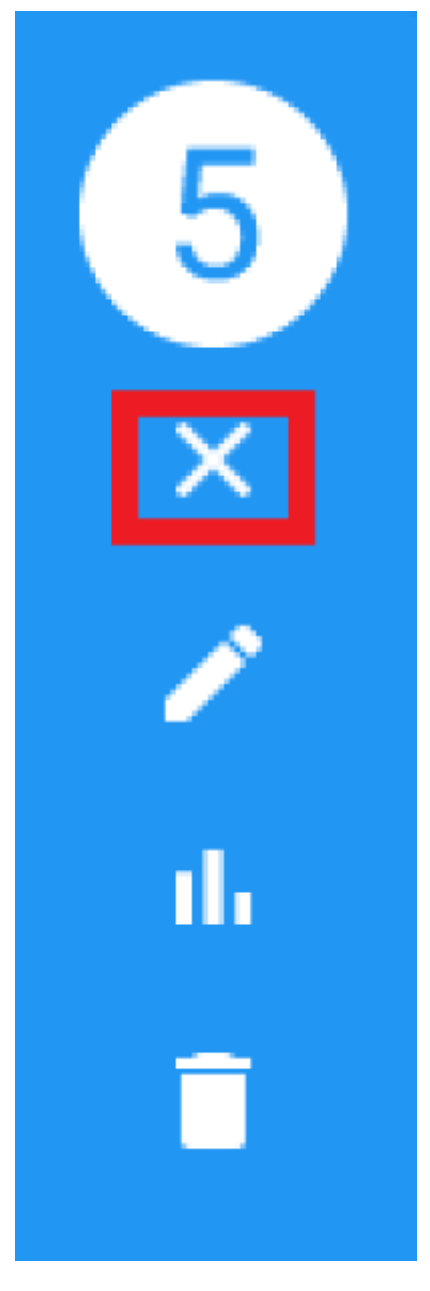

Selecting Edit will open the Sensor Edit dialog.

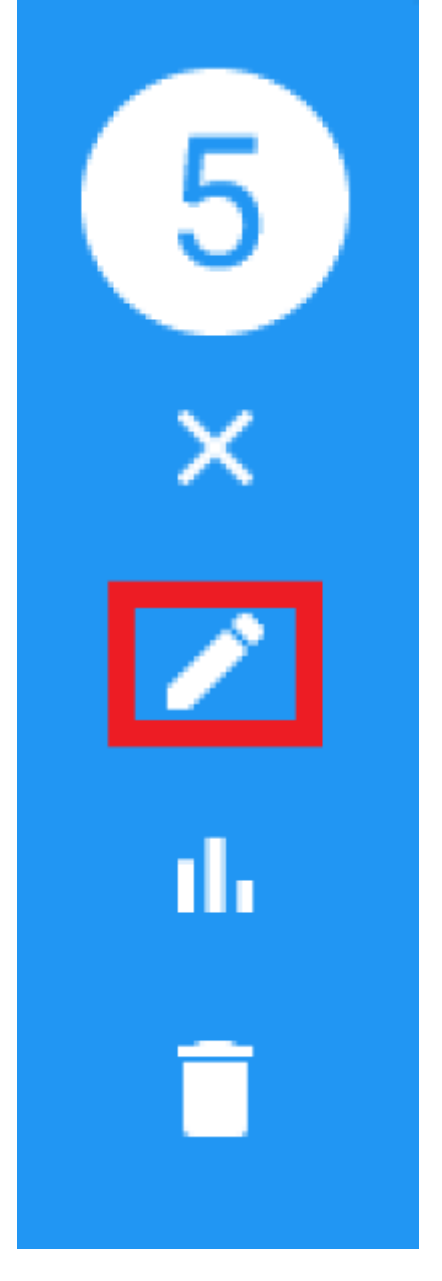

Selecting Graph will open the Sensor Graph dialog using the current selected sensor information.

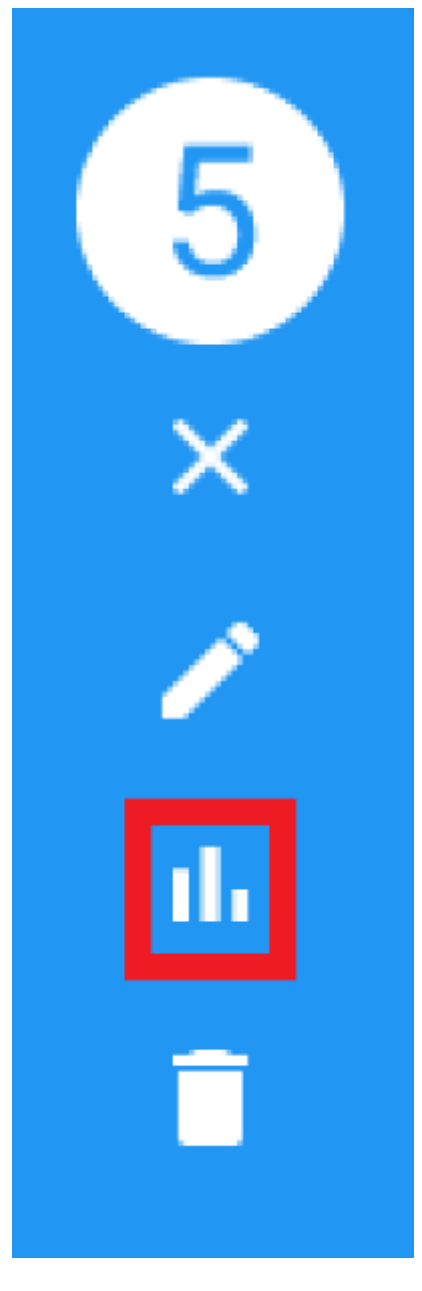

Selecting Delete will delete the selected sensors.

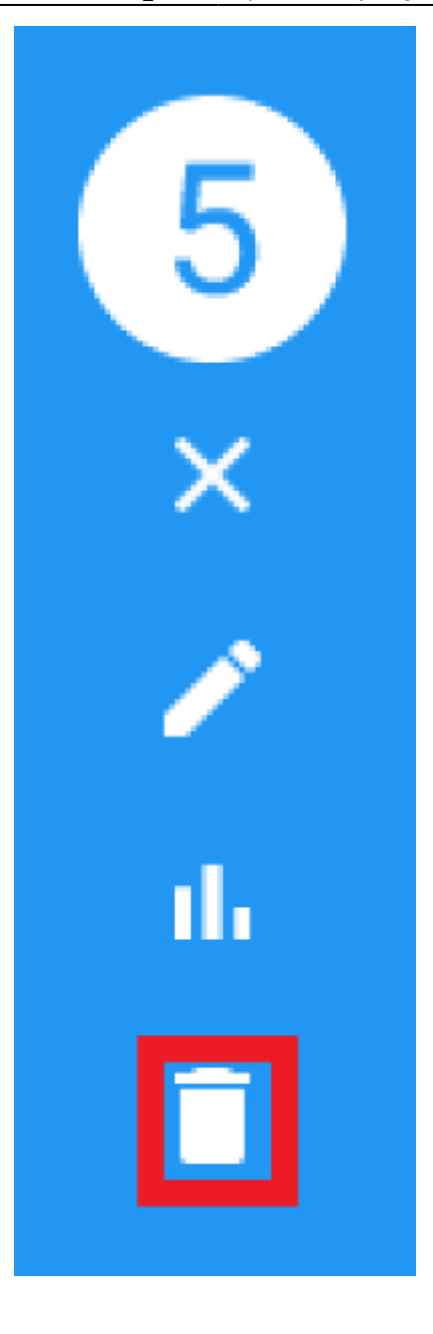

From: https://docs.myfridgeonline.com/ - **MyFridgeOnline** 

Permanent link: https://docs.myfridgeonline.com/user\_manual/dashboard/view\_device

Last update: 2025/05/01 12:14

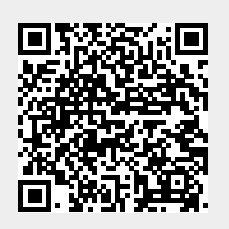